# RISE – a new incentive program for Authorized Partners Do More, Earn More

A registration guide for the RISE Incentive Program.

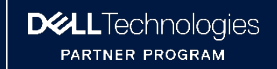

### RISE – a new incentive program for Authorized Partners *Do More, Earn More*

າຣ

**In this deck:** A registration guide for the RISE Incentive Program, guiding you through the process for registering for the program, including accepting program terms and conditions.

#### **Contents:**

| Page 3-4 | Registering your account      |
|----------|-------------------------------|
| Page 5   | Activating your account       |
| Page 6-7 | Accepting terms and condition |
| Page 8   | Support options               |

#### **RISE Elite and Advanced partners**

In the near future, you will be able to view your current RISE Incentive Program Performance on the Partner Incentives Portal. In the interim, please request performance updates from your Dell Technologies Account Manager.

Watch the RISE video

#### About RISE:

RISE offers you a unique way to get rewarded for purchasing Dell Technologies products through distributors' stocks

Do more, Earn more. Earn and accelerate your rewards as you meet program thresholds

You will earn dollar rewards through the purchase of eligible Client and Server products, and you will benefit from regular promotions

You will join one of four groups according to your purchase levels, with each group offering progressively higher reward levels. You will move up through the groups as you grow your Dell Business

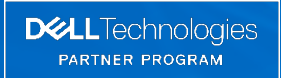

# **Step 1: Account registration**

### 1. Register here

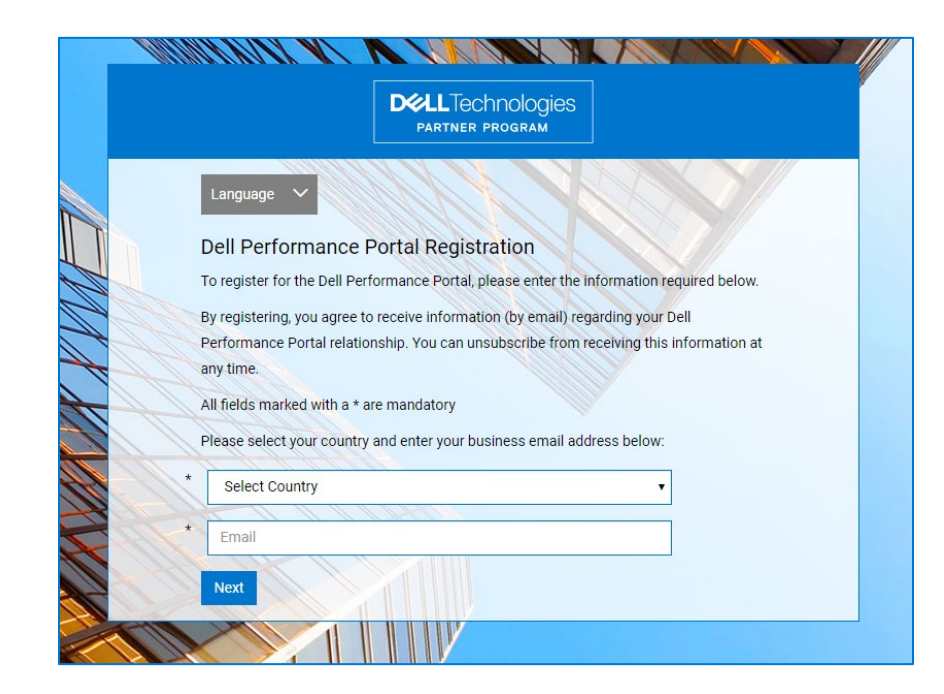

### 2. Enter Organisation Name

| DELL Technologies<br>Partner program                                                         |
|----------------------------------------------------------------------------------------------|
| Please find your Organisation by selecting your country and entering your Organisation name. |
| United Kingdom                                                                               |
| Organisation Name                                                                            |
|                                                                                              |

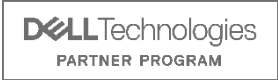

## **Step 1: Account Registration**

| Dell Performance                                                                                                    | Portal Registration                                                                                                    |
|----------------------------------------------------------------------------------------------------|----------------------------------------------------------------------------------------------------|
| To register for the Dell Pe                                                                                                    | rformance Portal, please enter the information required be                                                                                                    |
| By registering, you agree<br>Performance Portal relati<br>any time.<br>All fields marked with a *                                      | to receive information (by email) regarding your Dell<br>ionship. You can unsubscribe from receiving this information<br>are mandatory.                                                                                 |
| reseller1@loyalty.co.uk                                                                                                    |                                                                                                    |
| Test                                                                                                    |                                                                                                    |
| * Forename                                                                                                    |                                                                                                    |
| * Surname                                                                                                    |                                                                                                    |
| 1444                                                                                                    |                                                                                                    |
| * Job Role                                                                                                    |                                                                                                    |
| * Telephone                                                                                                    | ×                                                                                                    |
| . stephente                                                                                                    | A                                                                                                    |
| Mobile                                                                                                    |                                                                                                    |
| English                                                                                                    |                                                                                                    |
| Dell, its group of compani<br>communications includin<br>consent to receiving thes<br>For more information on I<br>Statement<br>Submit | les, subsidiaries and business partners, would like to send<br>pb email, regarding offers and announcements. If you do<br>e communications, please tick here<br>how Dell uses and protects your data click here Privacy |

# 3. Enter details, ensuring that you use your business email address

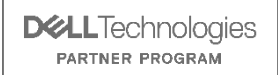

© Copyright 2021 Dell Inc.

### **Step 2: Account Activation**

4. You will receive an activation code via email. Click "Activate Account"

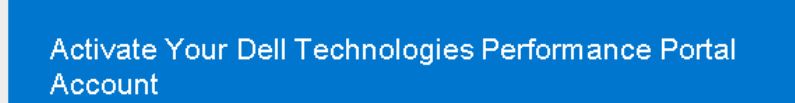

Dear Partner,

Welcome to the Dell Technologies Performance Portal.

The Dell Technologies Performance Portal will provide the tools, information and motivation required to support your company's sales efforts and, importantly, recognise and reward commitment and success.

To activate your account, please click on the 'Activate Account' button below:

Activate Account

# 5. Complete the outstanding fields using the activation code from your email

|     | WINNIN VILLAND VOIS VILLAND                                              |
|-----|--------------------------------------------------------------------------|
|     | DELL Technologies<br>Partner program                                     |
|     | Language 🗸                                                               |
|     | Account Activation                                                       |
|     | If you have already activated your account, please visit the Log-in page |
|     | hand, which was sent to you in an activation email.                      |
|     | Username (business email address)                                        |
|     | Activation Code                                                          |
|     |                                                                          |
|     | CAPTCHA Text                                                             |
|     | Next                                                                     |
| 100 |                                                                          |

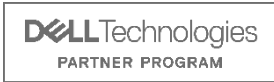

## **Step 3: Terms and Conditions Acceptance**

### 6. Log in to your account

|                                              | DELL TECHNOLOGIES<br>PARTNER PROGRAM                               |
|----------------------------------------------|--------------------------------------------------------------------|
| Welcome                                      | e to Partner Incentives                                            |
| Language 🗸                                   |                                                                    |
| To log-in, please ente                       | er your Username (business email address) and Password below:      |
| Please note that to a Partner. If you are no | access the content on this website, you must be a Dell Technologie |
| register.                                    |                                                                    |
| Username (busines                            | ss email address)                                                  |
| Password                                     |                                                                    |
| Login                                        |                                                                    |
| Forgotten Passwor                            | rd? Not Registered Yet?                                            |
|                                              |                                                                    |

### 7. Press "View and Accept" to accept the Dell Partner Incentives Portal Terms of Use.

| In order for you to continue, you must first accept the Terms and Conditions listed below: |  |  |  |  |  |
|--------------------------------------------------------------------------------------------|--|--|--|--|--|
| View and Accept                                                                            |  |  |  |  |  |
|                                                                                            |  |  |  |  |  |
|                                                                                            |  |  |  |  |  |
|                                                                                            |  |  |  |  |  |
|                                                                                            |  |  |  |  |  |
|                                                                                            |  |  |  |  |  |

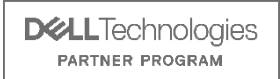

# **Step 3: Terms and Conditions Acceptance**

| The following Terms and Conditions have not yet been accepted.                             |                 |  |  |  |  |
|--------------------------------------------------------------------------------------------|-----------------|--|--|--|--|
| In order for you to continue, you must first accept the Terms and Conditions listed below: |                 |  |  |  |  |
| RISE - Ignite                                                                              | View and Accept |  |  |  |  |
|                                                                                            | Not Now         |  |  |  |  |
|                                                                                            |                 |  |  |  |  |

8. Press "View and Accept" to accept the RISE Incentive Program Terms and Conditions.

# **Questions?**

For any questions, please contact questions@dellpartnerincentives.co.uk

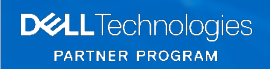

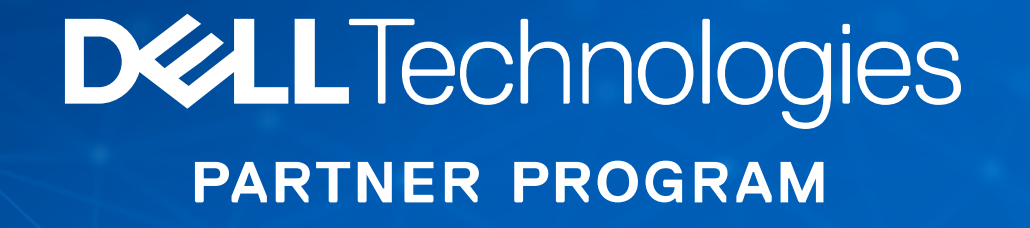